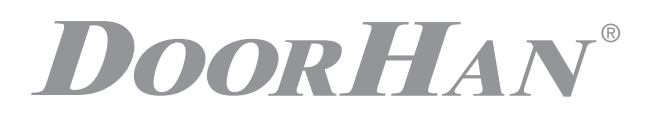

- ОБЩИЕ СВЕДЕНИЯ 2
- ГАБАРИТНЫЕ РАЗМЕРЫ 2
- ЭЛЕКТРИЧЕСКИЕ ПОДКЛЮЧЕНИЯ 2
- БЛОК УПРАВЛЕНИЯ SMARTROLL **4**
- ПРОГРАММИРОВАНИЕ ПРИВОДА 6
- ПРОГРАММИРОВАНИЕ ПУЛЬТОВ ДУ 7

# БЛОК УПРАВЛЕНИЯ СВ-НВ220-8

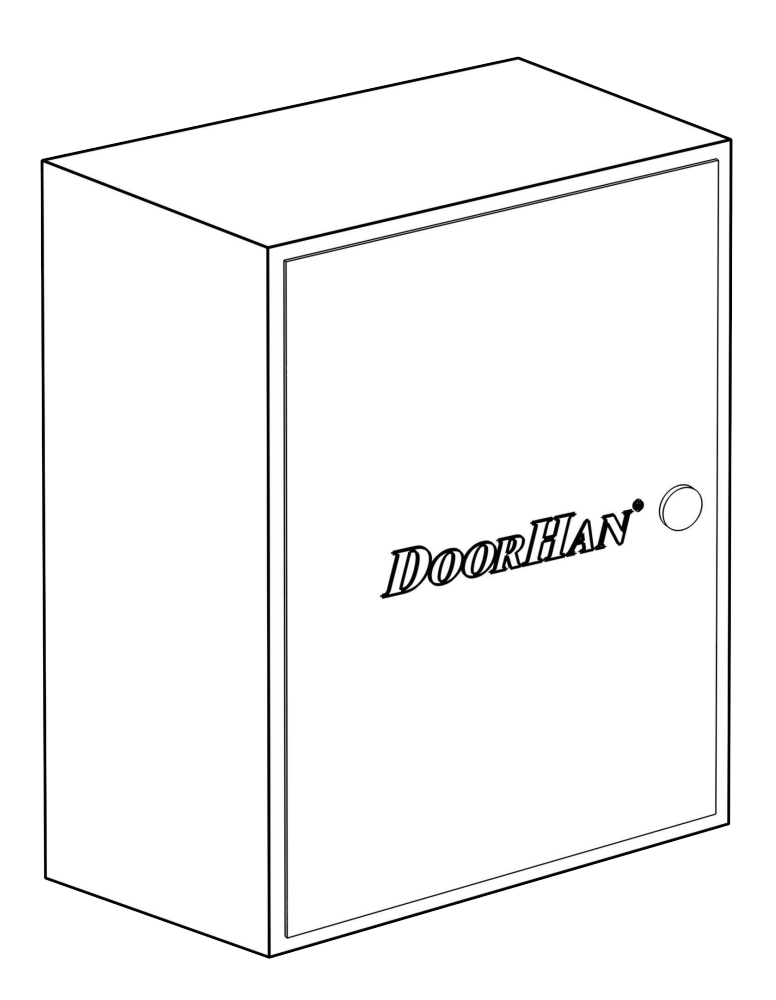

Инструкция по программированию

© DoorHan, 10.2020

# **DoorH**AN<sup>°</sup>

# 1. ОБЩИЕ СВЕДЕНИЯ

Блок управления CB-HB220-8 предназначен для управления до 8 боллардами HB-220.

Болларды используются для ограничения проезда автотранспорта и организации парковочного пространства, а также применяются в качестве противотаранного устройства на объектах с повышенными требованиями по безопасности. В активном состоянии болларды представляют собой ограждающие столбы, надежно перекрывающие дорогу для проезда автотранспорта и сохраняющие открытым проход для пешеходов. При необходимости с помощью стационарного или дистанционного пульта управления боллард скрывается под землю, открывая проезд.

# 2. ГАБАРИТНЫЕ РАЗМЕРЫ

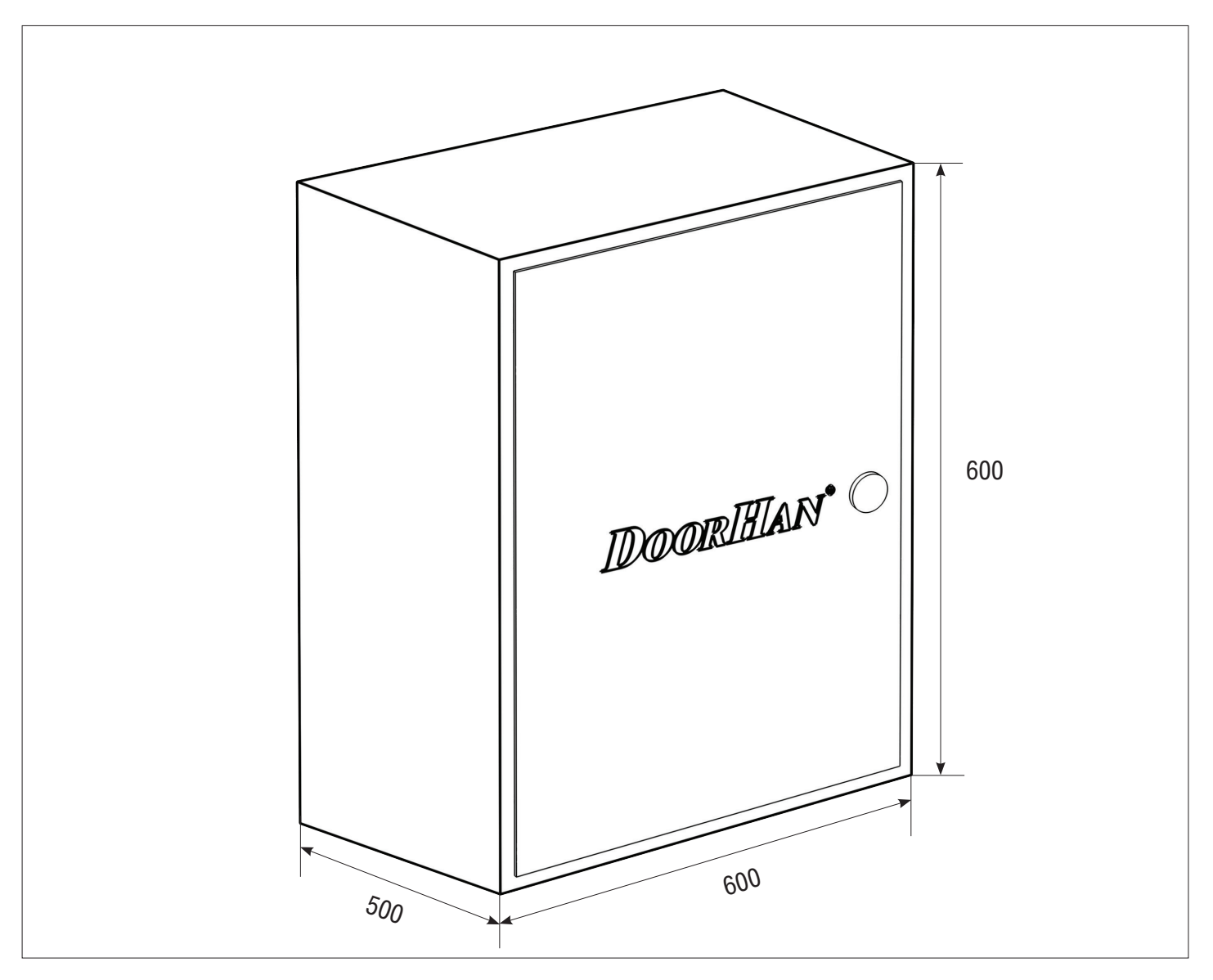

# 3. ЭЛЕКТРИЧЕСКИЕ ПОДКЛЮЧЕНИЯ

**ВНИМАНИЕ!** Перед началом работы с блоком управления (подключение, обслуживание) всегда отключайте питание.

Подсоедините провод заземления к соответствующей клемме на корпусе электропривода. Всегда прокладывайте сигнальные провода устройств управления и безопасности отдельно от питающего кабеля 220-240 В и силовых проводов электродвигателей, используя отдельные гофры или трубы.

Провода в кабеле должны быть защищены от контакта с любыми шероховатыми и острыми деталями.

Чтобы защитить электрические элементы от влаги, затяните гидроизолирующую переходную муфту кабельввода, повернув пластиковую гайку.

# **DoorH**AN<sup>°</sup>\_\_\_\_

# ЭЛЕКТРИЧЕСКИЕ ПОДКЛЮЧЕНИЯ

## 3.1. СХЕМА БЛОКА УПРАВЛЕНИЯ (ДО 8 БОЛАРДОВ)

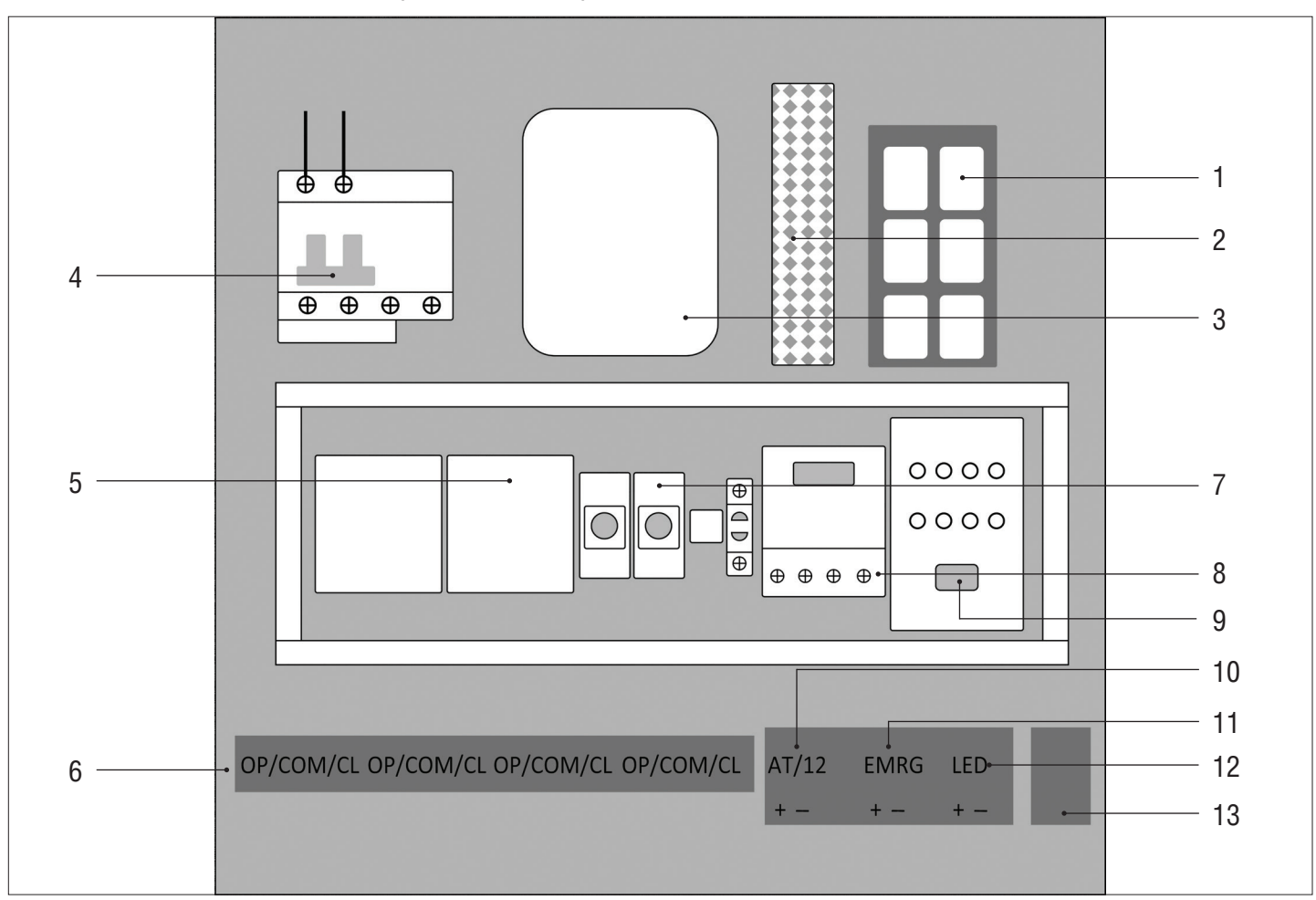

| Nº | Наименование                                               | Описание                                                                                                    |
|----|------------------------------------------------------------|----------------------------------------------------------------------------------------------------|
| 1  | Емкостной выключатель                                      | Если подключен один боллард, то включите один тумблер. Если подключено несколько боллардов, то включите соответствующее количество тумблеров (от 1 до 8 боллардов). |
| 2  | Трансформатор понижающий                                   | Предназначен для выработки напряжения 12 В, для питания дополнительных аксессуаров и светодиодной подсветки.                                                        |
| 3  | Плата управления SMARTROLL                                 | Управление боллардом, подключение устройств безопасности, запись пультов ДУ.                                                                                        |
| 4  | Автоматический выключатель                                 | Предназначен для подачи питания на блок управления болларда, а также для его защиты от короткого замыкания и перегрузок.                                            |
| 5  | Контакторы подачи питания                                  | Предназначены для подачи напряжения на боллард/болларды для их подъёма/<br>опускания.                                                                               |
| 6  | Клеммы                                                     | Соединяют провода, идущие от болларда, с блоком управления.                                                                                                    |
| 7  | Таймер времени                                             | Регулируют время подачи напряжения на боллард/болларды для их подъёма/<br>опускания.                                                                                |
| 8  | Таймер установки режима работы све-<br>тодиодов            | Предназначен для выбора режима работы светодиодной подсветки.                                                                                                    |
| 9  | Кнопка аварийного опускания болларда                       | Используется для аварийного опускания болларда в случае отсутствия напряжения в питающей сети.                                                                      |
| 10 | AT/12                                                      | Клемма подключения батареи резервного питания.                                                                                                    |
| 11 | EMRG                                                       | Клемма подключения клапана аварийного опускания.                                                                                                    |
| 12 | LED                                                        | Клемма подключения подсветки.                                                                                                    |
| 13 | Батарея резервного питания клапана<br>аварийного опускания | Предназначена для аварийного опускания болларда в отсутствии электропитания.                                                                                        |

# 4. БЛОК УПРАВЛЕНИЯ SMARTROLL

# 4.1. СХЕМА ПОДКЛЮЧЕНИЯ БЛОКА УПРАВЛЕНИЯ

ВНИМАНИЕ! Провода должны быть защищены от контакта с любыми шероховатостями и острыми деталями. Все подключения проводите только при выключенном питании.

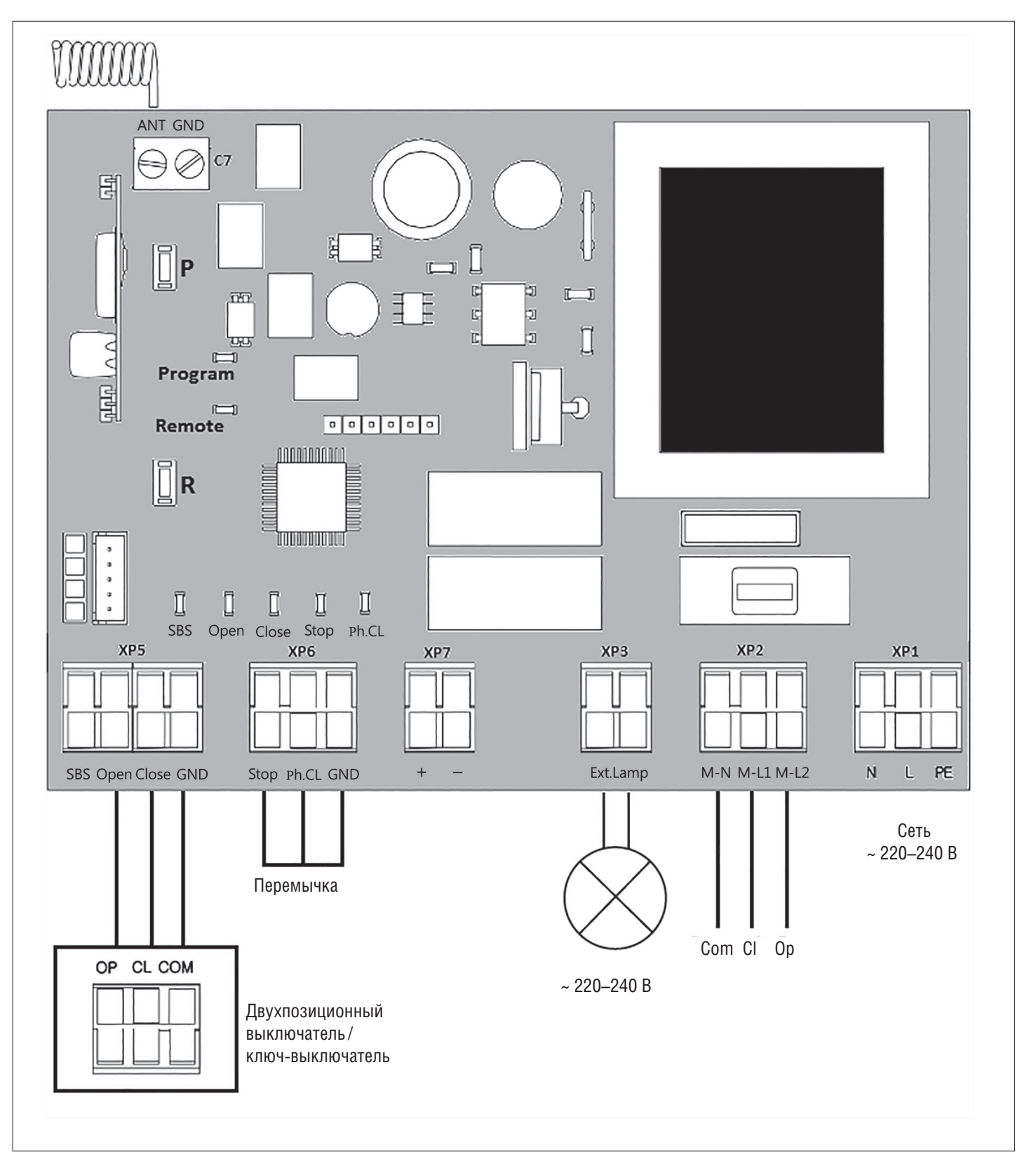

**ВНИМАНИЕ!** Если к клеммам «Stop» и «Ph.CL» не подключены устройства безопасности, установите между данным и общим контактами (GND) перемычку.

# DoorHan<sup>°</sup>

БЛОК УПРАВЛЕНИЯ SMARTROLL

## 4.2. КЛЕММЫ БЛОКА УПРАВЛЕНИЯ

Таблица 1. Описание клемм

| _                  | Цвет      | Разъем | Клеммы |             |                                                                                                    |  |
|--------------------|-----------|--------|--------|-------------|----------------------------------------------------------------------------------------------------|--|
| Тип                |           |        | Nº     | Обозначение | Подключение устройств                                                                                                    |  |
| ИЯ                 | Зеленый   | XP5    | 1      | SBS         | Команда «Пошаговое управление». Замыкание контактов устройства, подклю-<br>ченного к этой клемме, приводит к пошаговому управлению по схеме: откры-<br>вание — стоп — закрывание — стоп.                                                                                                    |  |
| управлен           |           |        | 2      | Open        | Команда «Открывание». Замыкание контактов устройства, подключенного к<br>этой клемме, приводит к срабатыванию блока управления на открывание.                                                                                                    |  |
| стройства          |           |        | 3      | Close       | Команда «Закрывание». Замыкание контактов устройства, подключенного к<br>этой клемме, приводит к срабатыванию блока управления на закрывание.                                                                                                    |  |
| ~                  |           |        | 4      | GND         | Общий контакт                                                                                                    |  |
| СТИ                | Оранжевый | XP6    | 1      | Stop        | Клемма «Стоп». Размыкание контактов устройства, подключенного к этой клемме, приводит к срабатыванию блока управления на остановку движения.                                                                                                    |  |
| ройства безопасно  |           |        | 2      | Ph.CL       | Клемма подключения устройств безопасности (NC). Данные устройства пред-<br>назначены для предотвращения поднятия столба болларда в случае, если в<br>проёме препятствие. Срабатывание устройств безопасности приводит к немед-<br>ленному реверсу. Если столб болларда опущен, и датчики, подключенные к<br>данным клеммам, сработали, то это предотвратит любое движение болларда<br>на поднятие. |  |
| Vc <sup>-</sup>    |           |        | 3      | GND         | Общий контакт                                                                                                    |  |
| і питания<br>уаров |           | XP7    | 1      | (+)         | Нестабилизированное напряжение +24 В                                                                                                    |  |
| Контакты<br>аксесс |           |        | 2      | (-)         |                                                                                                    |  |
| суары              | желтый    | XP3    | 1      | Evt Lamn    | Контакты для подключения сигнальной лампы 220–240 В                                                                                                    |  |
| Аксес              | Белый,    |        | 2      | Ext.Eamp    |                                                                                                    |  |
| тора               |           | XP2    | 1      | M-N         | Общая клемма электромотора                                                                                                    |  |
| иние мо            | Серый     |        | 2      | M-L1        | Клемма на закрывание электромотора                                                                                                    |  |
| Пита               |           |        | 3      | M-L2        | Клемма на открывание электромотора                                                                                                    |  |
| аты                | 7         | XP1    | 1      | Ν           |                                                                                                    |  |
| ание пл            | Красный   |        | 2      | L           | Подключение питания от сети 220–240 В и заземление                                                                                                    |  |
| Пита               |           |        | 3      | PE          |                                                                                                    |  |

# **DoorHan**<sup>°</sup>

#### ПРОГРАММИРОВАНИЕ

#### 4.3. СХЕМА ПОДКЛЮЧЕНИЯ ФОТОЭЛЕМЕНТОВ

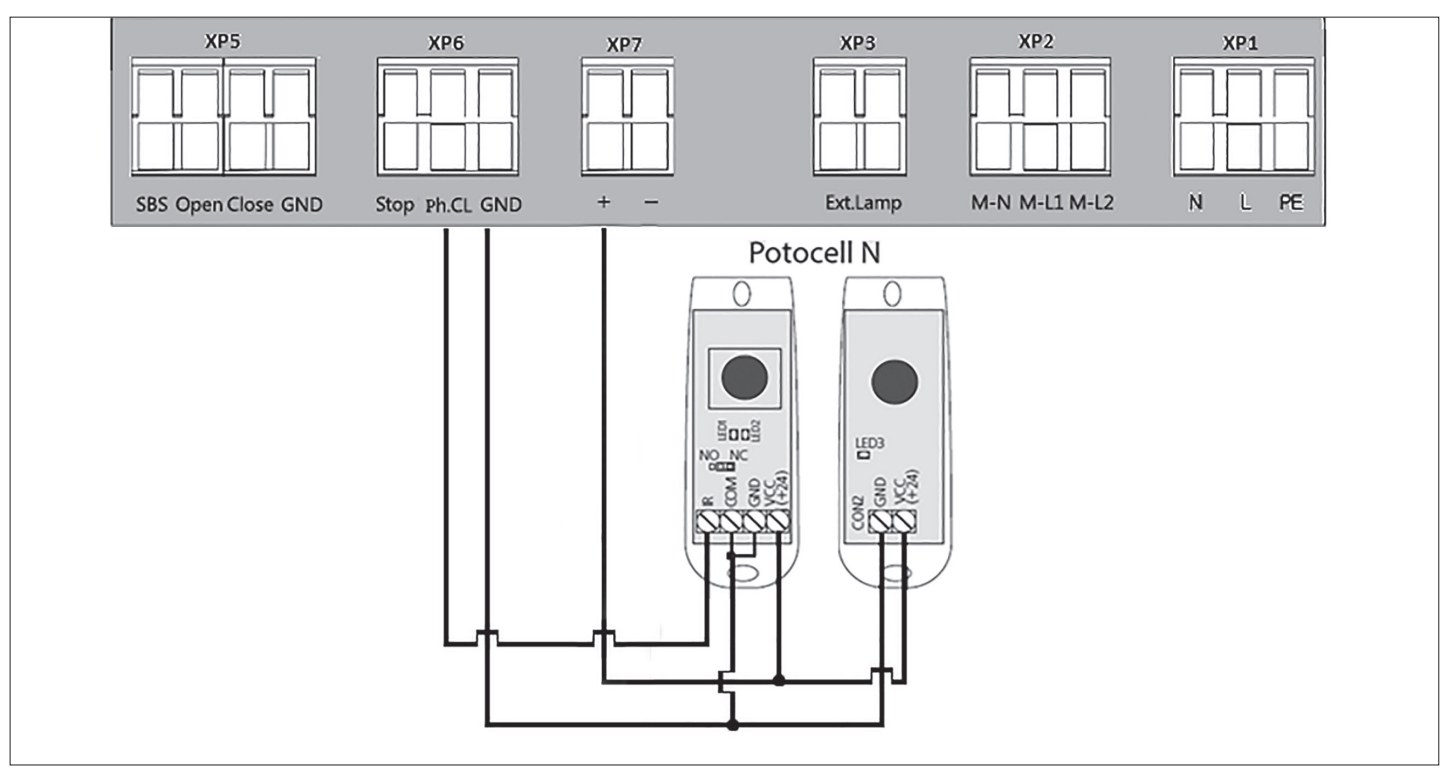

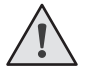

#### ВНИМАНИЕ!

Если к клемме «STOP» не подключены устройства безопасности, установите между данным и общим контактами (GND) перемычку.

# 5. ПРОГРАММИРОВАНИЕ

## 5.1. ВЫБОР РЕЖИМА РАБОТЫ

Выбор режима работы осуществляется нажатием кнопки «Р». Количество нажатий будет соответствовать номеру выбранного режима работы:

- одно нажатие первый режим работы;
- два нажатия второй режим работы;
- три нажатия третий режим работы.

Выбранный режим работы отображается индикатором «Program». Количество миганий соответствует номеру установленного режима.

Таблица 1. Режимы работы платы

| Режим работы | Опускание                 | Поднятие                  |
|--------------|---------------------------|---------------------------|
| 1            | Импульсное нажатие кнопки | Импульсное нажатие кнопки |
| 2            | Удержание кнопки          | Удержание кнопки          |
| 3            | Импульсное нажатие кнопки | Удержание кнопки          |

## 5.2. НАСТРОЙКА КРАЙНИХ ПОЛОЖЕНИЙ И АВТОМАТИЧЕСКОГО ЗАКРЫВАНИЯ

- 1. Убедитесь, что столб болларда находится в опущенном положении.
- Нажмите и удерживайте кнопку «Р», загорится индикатор «Program». Через три секунды прозвучит короткий звуковой сигнал, и столб болларда начнёт подниматься.
- 3. После полного поднятия столба болларда выдержите интервал 3–5 сек. и нажмите кнопку «Р». Программа запомнит время работы, прозвучит два коротких звуковых сигнала, и программа выйдет в рабочий режим.
- 4. Если требуется настроить функцию автозакрывания, то продолжайте удерживать кнопку «Р», нажатой в положении 3, пока не погаснет индикатор «Program» и не прозвучит короткий звуковой сигнал. Запустится таймер времени

# DoorHan<sup>®</sup>\_

паузы перед автоматическим закрыванием.

5. Выдержите необходимое время до автозакрывания и нажмите «Р» (максимальное время автозакрывания — 5 минут), прозвучит два коротких звуковых сигнала, и программа выйдет в рабочий режим.

## 5.3. СБРОС НАСТРОЕК НА ЗАВОДСКИЕ

- 1. Перед подачей питания на плату нажмите и удерживайте кнопку «Р».
- 2. Включите питание платы. Загорятся индикаторы «Remote» и «Program».
- 3. Через 10–12 секунд индикаторы потухнут, программа сбросит настройки на заводские и войдет в рабочий режим.
- 4. Отпустите кнопку «Р».

# 6. ПРОГРАММИРОВАНИЕ ПУЛЬТОВ ДУ

# 6.1. ОЧИСТКА ПАМЯТИ ПРИЕМНИКА

Нажмите и удерживайте кнопку записи пультов «R», индикатор «Remote» загорится красным светом. По истечении 10-ти секунд прозвучит длинный звуковой сигнал, индикатор погаснет и загорится на одну секунду в подтверждение стирания пультов, записанных в память. Отпустите кнопку записи пультов «R».

## 6.2. ЗАПИСЬ ПУЛЬТОВ В ПРИЕМНИК

Для записи пульта нажмите и удерживайте в течение 3-х секунд кнопку «R». Прозвучит короткий звуковой сигнал, и индикатор «Remote» загорится красным светом. Отпустите кнопку «R». Выберите на пульте дистанционного управления кнопку, которой впоследствии будете управлять работой привода. Нажмите два раза на выбранную кнопку, прозвучит короткий звуковой сигнал, и красный индикатор «Remote» мигнет один раз в подтверждение записи кода пульта в приемник.

Если в течение 10 секунд команда с пульта не поступила, то плата выйдет из режима записи пультов.

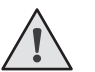

# ПРИМЕЧАНИЯ:

- Появилась возможность записи многоканальных пультов, позволяющая раздельно управлять открыванием, остановкой и закрыванием.
- Многоканальный пульт занимает две ячейки памяти приемника.
- При переполнении памяти приемника прозвучит три средних звуковых сигнала, и индикатор «Remote» мигнет три раза (максимальное количество пультов в памяти приемника 60 шт.).

Для записи нескольких пультов повторите процедуру записи для каждого пульта.

## 6.3. УДАЛЕННОЕ ПРОГРАММИРОВАНИЕ ПУЛЬТОВ

Пункты 1-4 необходимо выполнить в пятисекундном интервале:

- 1. Нажмите и удерживайте кнопку «2» (см. рис. на стр. 6) запрограммированного пульта.
- 2. Не отпуская нажатую кнопку «2», нажмите и удерживайте кнопку «1».
- 3. Отпустите зажатые кнопки.
- 4. Нажмите запрограммированную кнопку пульта, приемник войдет в режим «Программирование пультов» (прозвучит короткий звуковой сигнал, и индикатор «Remote» загорится).
- 5. На новом пульте управления дважды нажмите на кнопку, которой впоследствии будете управлять работой привода. Прозвучит короткий звуковой сигнал, и индикатор «Remote» мигнет один раз в подтверждение записи кода пульта в приемник.

## 6.4. УДАЛЕННОЕ ПРОГРАММИРОВАНИЕ ПУЛЬТОВ ПРИ ПОМОЩИ МНОГОКАНАЛЬНЫХ ПУЛЬТОВ DOORHAN

1. Нажмите кнопку, расположенную на задней поверхности многоканального пульта DoorHan. Данная кнопка выводит плату управления в режим записи пультов (прозвучит короткий звуковой сигнал, индикатор «Remote» загорится) при условии, что данный пульт ранее был записан в плату управления.

# **DoorH**AN<sup>°</sup>\_

#### ПРОГРАММИРОВАНИЕ ПУЛЬТОВ ДУ

2. На новом пульте управления дважды нажмите на кнопку, которой впоследствии будет производиться управление работой привода. Прозвучит короткий звуковой сигнал, индикатор «Remote» мигнет один раз в подтверждение записи кода пульта в приемник.

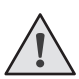

## ПРИМЕЧАНИЯ:

- Программирование пультов необходимо выполнять в радиусе действия приемника платы управления электроприводом.
- Номер кнопки можно определить по точкам на корпусе пульта.

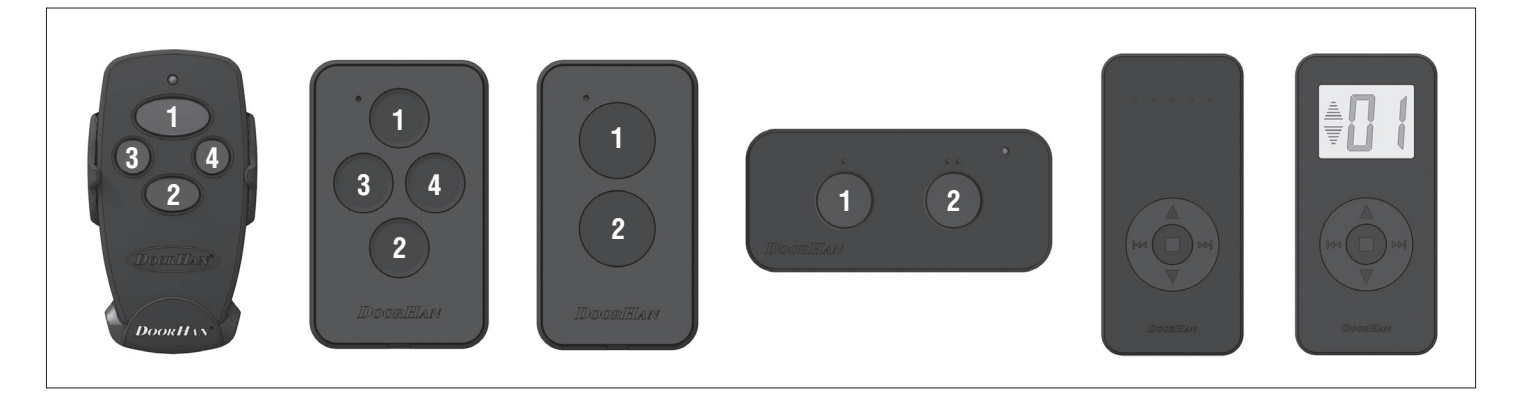

| <b>DoorH</b> AN <sup>°</sup> | ДЛЯ ЗАМЕТОК |
|------------------------------|-------------|
|                              |             |
|                              |             |
|                              |             |
|                              |             |
|                              |             |
|                              |             |
|                              |             |
|                              |             |
|                              |             |
|                              |             |
|                              |             |
|                              |             |
|                              |             |
|                              |             |
|                              |             |
|                              |             |
|                              |             |
|                              |             |
|                              |             |
|                              |             |
|                              |             |
|                              |             |
|                              |             |

| DoorHan <sup>°</sup> | ДЛЯ ЗАМЕТОК |
|----------------------|-------------|
|                      |             |
|                      |             |
|                      |             |
|                      |             |
|                      |             |
|                      |             |
|                      |             |
|                      |             |
|                      |             |
|                      |             |
|                      |             |
|                      |             |
|                      |             |
|                      |             |
|                      |             |
|                      |             |
|                      |             |
|                      |             |
|                      |             |
|                      |             |

| <b>DoorH</b> AN <sup>°</sup> | ДЛЯ ЗАМЕТОК |
|------------------------------|-------------|
|                              |             |
|                              |             |
|                              |             |
|                              |             |
|                              |             |
|                              |             |
|                              |             |
|                              |             |
|                              |             |
|                              |             |
|                              |             |
|                              |             |
|                              |             |
|                              |             |
|                              |             |
|                              |             |
|                              |             |

Поставщик систем безопасности TELECAMERA.RU

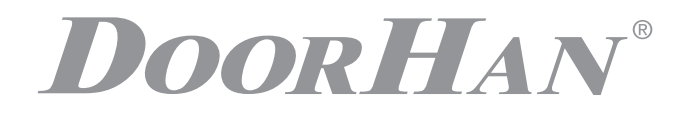

Концерн DoorHan благодарит вас за приобретение нашей продукции. Мы надеемся, что вы останетесь довольны качеством данного изделия.

По вопросам приобретения, дистрибьюции и технического обслуживания обращайтесь в офисы региональных представителей или центральный офис компании по адресу:

Россия, 143002, Московская обл., г. Одинцово, с. Акулово, ул. Новая, д. 120, стр. 1 Тел.: 8 495 933-24-00 E-mail: info@doorhan.ru www.doorhan.ru